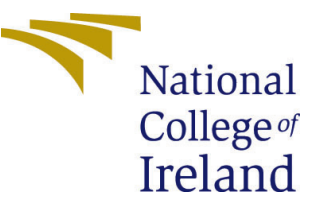

# Configuration Manual

MSc Research Project Data Analytics

Sanica Kamble Student ID: x21130701

School of Computing National College of Ireland

Supervisor: Anderson Augusto Simiscuka

#### National College of Ireland Project Submission Sheet School of Computing

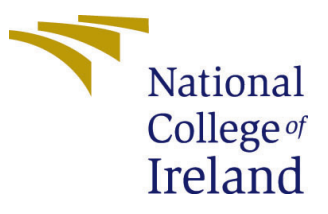

| Student Name:        | Sanica Kamble              |  |  |  |  |  |  |  |
|----------------------|----------------------------|--|--|--|--|--|--|--|
| Student ID:          | x21130701                  |  |  |  |  |  |  |  |
| Programme:           | Data Analytics             |  |  |  |  |  |  |  |
| Year:                | 2022                       |  |  |  |  |  |  |  |
| Module:              | MSc Research Project       |  |  |  |  |  |  |  |
| Supervisor:          | Anderson Augusto Simiscuka |  |  |  |  |  |  |  |
| Submission Due Date: | 15/12/2022                 |  |  |  |  |  |  |  |
| Project Title:       | Configuration Manual       |  |  |  |  |  |  |  |
| Word Count:          | 735                        |  |  |  |  |  |  |  |
| Page Count:          | 7                          |  |  |  |  |  |  |  |

I hereby certify that the information contained in this (my submission) is information pertaining to research I conducted for this project. All information other than my own contribution will be fully referenced and listed in the relevant bibliography section at the rear of the project.

<u>ALL</u> internet material must be referenced in the bibliography section. Students are required to use the Referencing Standard specified in the report template. To use other author's written or electronic work is illegal (plagiarism) and may result in disciplinary action.

| Signature: | Sanica Kamble     |
|------------|-------------------|
| Date:      | 28th January 2023 |

#### PLEASE READ THE FOLLOWING INSTRUCTIONS AND CHECKLIST:

Attach a completed copy of this sheet to each project (including multiple copies).Attach a Moodle submission receipt of the online project submission, to<br/>each project (including multiple copies).You must ensure that you retain a HARD COPY of the project, both for

your own reference and in case a project is lost or mislaid. It is not sufficient to keep a copy on computer.

Assignments that are submitted to the Programme Coordinator office must be placed into the assignment box located outside the office.

| Office Use Only                  |  |  |  |  |  |  |  |  |  |
|----------------------------------|--|--|--|--|--|--|--|--|--|
| Signature:                       |  |  |  |  |  |  |  |  |  |
|                                  |  |  |  |  |  |  |  |  |  |
| Date:                            |  |  |  |  |  |  |  |  |  |
| Penalty Applied (if applicable): |  |  |  |  |  |  |  |  |  |

## Configuration Manual

#### Sanica Kamble x21130701

## 1 Introduction

This paper's goal is to describe the coding procedure for the project. The hardware and software setups required to replicate the research in the future are described. This section describes the steps required to execute the script, as well as the programming and implementation procedures required for effective executable code.

## 2 Setup and Configuration

#### 2.1 Hardware Configurations

The models used for this research project are processed on Windows 10 computer with a 2.40GHz 11th generation Intel Core i5 processor and 16GB RAM.

#### 2.2 Software Configurations

- 1. Python 3.9.13 programming language is used for the development of the color models.
- 2. The code is run using Jupyter Notebooks created with Anaconda Navigator (anaconda3). The installation guide can be found on their official website<sup>1</sup>.

## 3 Data Selection

Datasets have been selected and downloaded from three different data sources mentioned below:

- 1. FFHQ facial images dataset source https://github.com/NVlabs/ffhq-dataset
- 2. Face Research Lab London dataser source https://figshare.com/articles/ dataset/Face\_Research\_Lab\_London\_Set/5047666?file=8541955
- 3. Foundation shades .csv dataset source https://www.kaggle.com/datasets/shivamb/ makeup-shades-dataset

<sup>&</sup>lt;sup>1</sup>https://docs.anaconda.com/navigator/install/

## 4 Data Transformation

Background from the images is removed using PhotoRoom web application using this link https://app.photoroom.com/batch

Ground truth skin tone dataset is manually created by obtaining skin shade on **Dressika** Android application with is run on Windows 10 using BlueStacks emulator which can be installed from here - https://www.bluestacks.com/ . After successful installation run the .exe file and follow the instructions on the screen to setup the application on the system. Once it is setup, **Dressika** app can be downloaded as shown below:

1. Go to the BlueStacks homepage and click on Google Play Store as shown in Figure 1

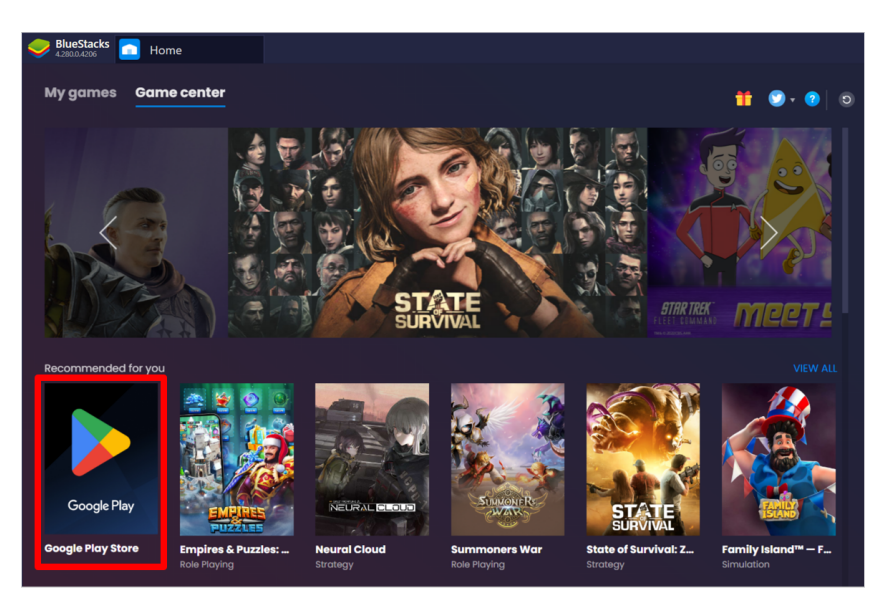

Figure 1: BlueStacks Homepage

2. Search for "dressika" and then click on "Open"/"Download" as shown in Figure 2

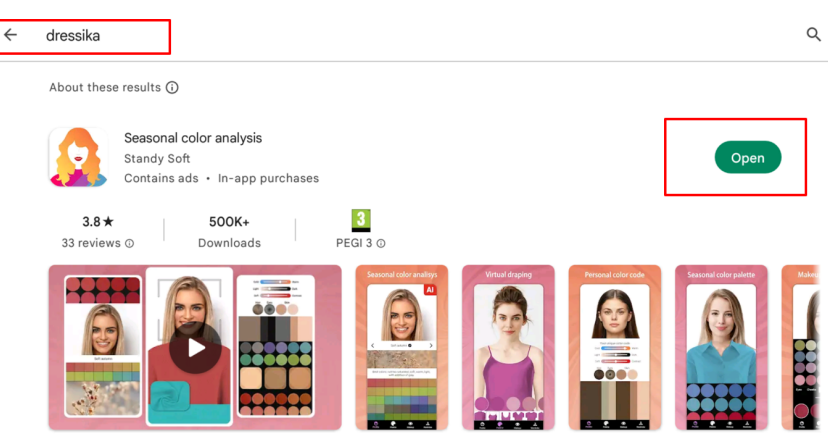

Seasonal color palettes, make-up colors & virtual fitting room to make outfits

Figure 2: BlueStacks Google Play Store

3. Upload the facial image in the app and click on "Continue" as shown in Figure 3a and Figure 3b and obtain the ground truth skin tone shade. Get a screenshot of Figure 3b and using any color picker of your choice detect the skin tone HEX / RGB value and record it in csv file against image file name. Repeat the Steps for all the images to create the ground truth skin tone dataset.

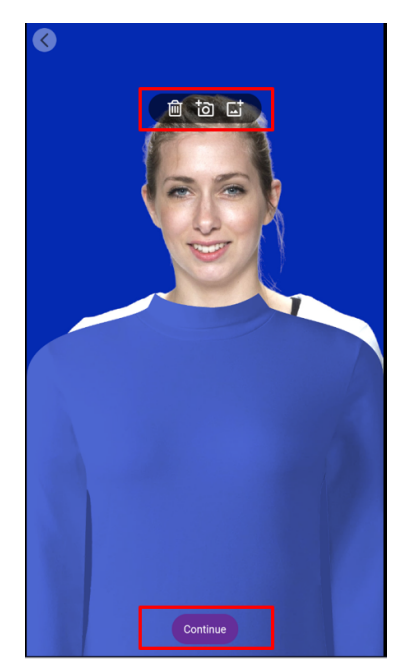

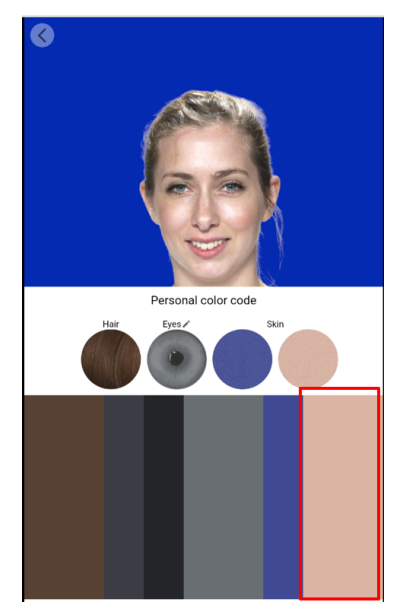

(a) Upload Image

(b) Get skin tone shade color

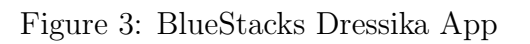

4. Figure 4 shows the groundtruth dataset .csv file for FFHQ dataset and same is to be followed for Face Research Lab London dataset.

| 0   |            |            |             |                       |         |         |        |      |       |            |            |            |              |              |                 |
|-----|------------|------------|-------------|-----------------------|---------|---------|--------|------|-------|------------|------------|------------|--------------|--------------|-----------------|
|     |            | <b>ب</b> ک |             |                       |         |         |        |      |       |            |            |            | Photo        | Room - E     | xcel            |
|     | File       | Hor        | me Insert   | t Page Layout         | Formula | is Data | Review | View | Help  | Şт         | ell me wh  | at you wan | t to do      |              |                 |
|     | <b>C</b> h | 🔏 Cut      |             | Calibri               | - 11    | - A     | _A =   | ==   | 89 v  | ab<br>c₽ W | /rap Text  |            | General      |              | -               |
|     | Paste      | 📲 Cop      | mat Painter | В <i>I</i> <u>U</u> - | · 🖽 •   | 👌 - 🔼   | • =    | ≡ ≡  | € →   | ₩ N        | lerge & Ce | enter ~    | <b>- *</b> % | • €.0<br>.00 | .00<br>•.0<br>F |
|     |            | Clipboar   | d           |                       | Font    |         | 12     |      | Align | nent       |            | L2         | Num          | ber          | 5               |
|     | 1          |            |             | × √ fr                |         |         |        |      |       |            |            |            |              |              |                 |
| Ľ   | 11         |            |             | JA                    |         |         |        |      |       |            |            |            |              |              |                 |
| -   | 4          | А          | В           | C                     |         | D       | E      | F    | G     |            | Н          | 1          | J            | K            | 1               |
| 1   |            |            | Directory   | filename              |         | HEX1    | HEX2   |      |       |            |            |            |              |              |                 |
|     | 2          | 0          | C:/Users//  | 69000-PhotoRo         | om.png  | F3BDA8  |        |      |       |            |            |            |              |              |                 |
| Υ 3 | 5          | 1          | C:/Users//  | 69001-PhotoRo         | om.png  | C1796B  | CF9386 |      |       |            |            |            |              |              |                 |
| 4   | F.         | 2          | C:/Users/#  | 69002-PhotoRo         | om.png  | B9785B  |        |      |       |            |            |            |              |              |                 |
| 5   | 5          | 3          | C:/Users//  | 69004-PhotoRo         | om.png  | CA9D89  | EAC8B3 |      |       |            |            |            |              |              |                 |
| 6   | 5          | 4          | C:/Users//  | 69005-PhotoRo         | om.png  | DBB293  |        |      |       |            |            |            |              |              |                 |
| 7   | '          | 5          | C:/Users//  | 69006-PhotoRo         | om.png  | E1BAAB  |        |      |       |            |            |            |              |              |                 |
| 8   | 3          | 6          | C:/Users//  | 69009-PhotoRo         | om.png  | DABEBO  |        |      |       |            |            |            |              |              |                 |
| 9   | •          | 7          | C:/Users//  | 69010-PhotoRo         | om.png  | B06F4B  |        |      |       |            |            |            |              |              |                 |
| 1   | 0          | 8          | C:/Users//  | 69011-PhotoRo         | om.png  | FBDEC9  |        |      |       |            |            |            |              |              |                 |
| 1   | 1          | 9          | C:/Users//  | 69014-PhotoRo         | om.png  | 886765  |        |      |       |            |            |            |              |              |                 |
| 1   | 2          | 10         | C:/Users//  | 69017-PhotoRo         | om.png  | D18E79  |        |      |       |            |            |            |              |              |                 |
| 1   | 3          | 11         | C:/Users//  | 69018-PhotoRo         | om.png  | D5A687  | DAB29D |      |       |            |            |            |              |              |                 |
| 1   | 4          | 12         | C:/Users//  | 69019-PhotoRo         | om.png  | D7C1B9  |        |      |       |            |            |            |              |              |                 |
| 1   | 5          | 13         | C:/Users//  | 69020-PhotoRo         | om.png  | EEB09B  |        |      |       |            |            |            |              |              |                 |
| 01  | 6          | 14         | C:/Users//  | 69021-PhotoRo         | om.nng  | C9916B  |        |      |       |            |            |            |              |              |                 |

Figure 4: FFHQ skin tone ground truth dataset

### 5 Data Modelling

This section will cover the implementation of 3 color spaces models. All the models require OpenCV python Library and other required libraries are shown in Figure 5. Assuming these libraries are already installed in the python environment, if not they can be installed using pip install "libraryName" command.

| import os                                                          |
|--------------------------------------------------------------------|
| import numpy as np                                                 |
| import pandas as pd                                                |
| import matplotlib.pyplot as plt                                    |
| import cv2                                                         |
| import tqdm.notebook as tqdm                                       |
| import skimage.color                                               |
|                                                                    |
| import pandas as pd                                                |
| import shutil                                                      |
| import os                                                          |
| import time                                                        |
| <pre>import matplotlib.colors</pre>                                |
| import re                                                          |
| <pre>from colormath.color_objects import sRGBColor, LabColor</pre> |
| <pre>from colormath.color_conversions import convert_color</pre>   |
| <pre>from colormath.color_diff import delta_e_cie2000</pre>        |
| import csv                                                         |
| import math                                                        |

Figure 5: Required Python Libraries

#### 5.1 HSC + YCrCb with histogram equalization and Otsu's image segmentation

1. Figure 6 is the code for HSV + YCrCb color spaces model.

```
img_bgr = cv2.imread(os.path.join(source_dir, file_name))
# get the start time
st = time.time()
#enter color model code here start
img_bgr = run_histogram_equalization(img_bgr)
img_grayscale = cv2.cvtColor(img_bgr, cv2.COLOR_BGR2GRAY)
img_bgr = segment_otsu(img_grayscale, img_bgr)
img_hsv = cv2.cvtColor(img_bgr, cv2.COLOR_BGR2HSV)
img_ycrcb = cv2.cvtColor(img_bgr, cv2.COLOR_BGR2YCrCb)
mask = (img_hsv[:, :, 0] <= 170) & \</pre>
     (img_ycrcb[:, :, 1] >= 140) & \
(img_ycrcb[:, :, 1] <= 170) & \
(img_ycrcb[:, :, 2] >= 90) & \
     (img_ycrcb[:, :, 2] <= 120)
img_bgr[~mask] = 0 #black pixels or non-skin
blue = np.ma.array(img_bgr[:, :, 0], mask=~mask).mean()
green = np.ma.array(img_bgr[:, :, 1], mask=~mask).mean()
red = np.ma.array(img_bgr[:, :, 2], mask=~mask).mean()
#end
result=red, green, blue
# get the end time
et = time.time()
# get the execution time
elapsed_time = et - st
```

Figure 6: HSV + YCrCb color spaces model

2. Histogram equalization and Otsu's image segmentation is performed as shown in Figure 7

```
def run_histogram_equalization(img_bgr):
    img_ycrcb = cv2.cvtColor(img_bgr, cv2.C0L0R_BGR2YCrCb)
    img_ycrcb[:, :, 0] = cv2.equalizeHist(img_ycrcb[:, :, 0])
    img_bgr = cv2.cvtColor(img_ycrcb, cv2.C0L0R_YCrCb2BGR)
    return img_bgr
def segment_otsu(image_grayscale, img_BGR):
    """Segment using otsu binarization and thresholding."""
    threshold_value, threshold_image = cv2.threshold(image_grayscale, 0, 255,cv2.THRESH_BINARY_INV+cv2.THRESH_OTSU)
    threshold_image_binary = 1 - (threshold_image / 255)
    threshold_image_binary = np.repeat(threshold_image_binary[:, :, np.newaxis], 3, axis=2)
    img_face_only = np.multiply(threshold_image_binary, img_BGR).astype('uint8')
    return img_face_only
```

Figure 7: Histogram equalization and Otsu's image segmentation

#### 5.2 HSV color space with Gaussian Blur

1. Figure 8 is the code for HSV color space and Gaussian blur

```
img bgr = cv2.imread(os.path.join(source dir, file name))
# get the start time
st = time.time()
#enter color model code here start
# Taking a copy of the image
img = img_bgr.copy()
# Converting from BGR Colours Space to HSV
img = cv2.cvtColor(img, cv2.COLOR_BGR2HSV)
# Defining HSV Threadholds
lower_threshold = np.array([0, 48, 80], dtype=np.uint8)
upper_threshold = np.array([20, 255, 255], dtype=np.uint8)
# Single Channel mask, denoting presence of colours in the about threshold
skinMask = cv2.inRange(img, lower_threshold, upper_threshold)
# Cleaning up mask using Gaussian Filter
skinMask = cv2.GaussianBlur(skinMask, (3, 3), 0)
# Extracting skin from the threshold mask
skin = cv2.bitwise_and(img, img, mask=skinMask)
blue = np.ma.array(cv2.cvtColor(skin, cv2.COLOR_HSV2BGR)[:, :, 0], mask=~skinMask).mean()
green = np.ma.array(cv2.cvtColor(skin, cv2.COLOR_HSV2BGR)[:, :, 1], mask=~skinMask).mean()
red = np.ma.array(cv2.cvtColor(skin, cv2.COLOR_HSV2BGR)[:, :, 2], mask=~skinMask).mean()
#end
result=red, green, blue
# get the end time
et = time.time()
```

Figure 8: HSV Color Space and Gaussian blur

#### 5.3 HSV color space model

1. Figure 9 is the code for HSV color space model

```
img_bgr = cv2.imread(os.path.join(source_dir, file_name))
# get the start time
st = time.time()
#enter color model code here start
min_HSV = np.array([0, 58, 30], dtype = "uint8")
max_HSV = np.array([33, 255, 255], dtype = "uint8")
imageHSV = cv2.cvtColor(img_bgr, cv2.COLOR_BGR2HSV)
skinRegionHSV = cv2.inRange(imageHSV, min_HSV, max_HSV)
skinHSV = cv2.bitwise_and(img_bgr, img_bgr, mask = skinRegionHSV)
blue = np.ma.array(skinHSV[:, :, 0], mask=~skinRegionHSV).mean()
green = np.ma.array(skinHSV[:, :, 1], mask=~skinRegionHSV).mean()
red = np.ma.array(skinHSV[:, :, 2], mask=~skinRegionHSV).mean()
#end
result=red, green, blue
# get the end time
et = time.time()
# get the execution time
elapsed_time = et - st
```

Figure 9: HSV Color Space Model

The above three color spaces models are implemented on each image of FFHQ (testing dataset) and Face Research Lab London datasets(validation dataset) to obtain model calculated RGB skin tone values. Which are then compare with the ground truth skin tone value obtained in section 4 for accuracy using Delta-E metric which is calculated using the code shown in Figure 10. Color model achieving lowest average Delta-E value

```
def calculateDeltaE(red,green,blue,hexVal):
    r=float(red)
   g=float(green)
b=float(blue)
   color1_rgb = sRGBColor(r,g,b);
   h=checkString(hexVal)
   rgb2=hex_to_rgb(h)
    rgb2Strip=str(rgb2).strip("()")
   rgb2Split=rgb2Strip.split(",
   color2_rgb = sRGBColor(rgb2Split[0],rgb2Split[1],rgb2Split[2]);
   # Convert from RGB to Lab Color Space
   color1_lab = convert_color(color1_rgb, LabColor);
   # Convert from RGB to Lab Color Space
   color2_lab = convert_color(color2_rgb, LabColor);
   # Find the color difference
   delta_e = delta_e_cie2000(color1_lab, color2_lab);
   #print("The difference between the 2 color = ", delta_e)
    return delta e
```

Figure 10: Delta-E calculation

is selected to recommend foundation shade with foundation shades dataset .csv file as shown in Figure 11

| <pre>def getFoundationShade(red,gree,blue):     filename = './shades.csv'</pre> |
|---------------------------------------------------------------------------------|
| with open(filename, 'r') as csvfile:                                            |
| csvreader = csv.reader(csvfile)                                                 |
| dict= {}                                                                        |
| # This skips the first row of the CSV file.                                     |
| next(csvreader)                                                                 |
| datareader = csv.reader(csvfile)                                                |
| for row in datareader:                                                          |
| dict['brand']=row[0]                                                            |
| #nrint(now[4])                                                                  |
| dict['hex']=row[4]                                                              |
| diff=calculateDeltaE(red,green,blue,checkString(row[4]))                        |
| dict['diff']=diff                                                               |
| a.append(dict.copy())                                                           |
| <pre>newlist = sorted(a, key=lambda d: d['diff']) a=newlist[0]</pre>            |
| return newlist[0]                                                               |

Figure 11: Foundation Shade Recommendation

The Delta-E results and foundation shade recommendation is then stored in the .csv file using csv file read and write operations in Python. The output .csv file is shown in Figure 12

|    | А  | В          | с         | D       | E       | F                             | н             | 1       | J       | к        | L              | м        | N               | 0           | Р           | Q                    |
|----|----|------------|-----------|---------|---------|-------------------------------|---------------|---------|---------|----------|----------------|----------|-----------------|-------------|-------------|----------------------|
| 1  |    | Directory  | filename  | HEX1    | HEX2    | ModelRGB                      | ExecutionTime | HEX1    | HEX2    | Delta-E  | GroundTruthHEX | ModelHEX | FoundationShade | Brand       | Product     | FoundationShadeDelta |
| 2  | 0  | C:/Users// | 001_08-PI | #ebc0a6 |         | (239.648758930207, 207.118414 | 0.51879406    | #ebc0a6 |         | 11.14855 | #ebc0a6        | EFCFB7   | edcfb9          | Maybellin   | Fit Me      | 2.000094382          |
| 3  | 1  | C:/Users// | 002_08-PI | #f0d5ca |         | (238.26466891656, 209.2127196 | 0.376368761   | #f0d5ca |         | 7.727418 | #f0d5ca        | EED1C3   | e8c7b8          | L'Oréal     | True Matc   | 4.842222161          |
| 4  | 2  | C:/Users// | 003_08-PI | #e5b7a6 |         | (243.9892072577914, 206.69572 | 0.365788221   | #e5b7a6 |         | 10.10753 | #e5b7a6        | F3CEBE   | e8c7b8          | L'Oréal     | True Matc   | 3.498926766          |
| 5  | З  | C:/Users// | 004_08-PI | #e3b6ab |         | (239.17064177200913, 201.3623 | 0.341289043   | #e3b6ab |         | 8.29856  | #e3b6ab        | EFC9BD   | dfb9af          | Laws of N   | Foxy Finish | 5.747739938          |
| 6  | 4  | C:/Users/  | 005_08-PI | #eabba1 |         | (239.2440350638701, 200.54103 | 0.321245193   | #eabba1 |         | 7.070552 | #eabba1        | EFC8B1   | eac4ae          | Covergirl - | Simply Age  | 2.518714514          |
| 7  | 5  | C:/Users// | 006_08-PI | #bb8a71 |         | (243.3085699150464, 210.71351 | 0.326348543   | #bb8a71 |         | 29.17018 | #bb8a71        | F3D2BA   | f7d5bb          | Kate        | Secret Skir | 1.549878816          |
| 8  | 6  | C:/Users// | 007_08-P  | #e5bca2 |         | (243.14779509164038, 209.0428 | 0.321308613   | #e5bca2 |         | 11.20649 | #e5bca2        | F3D1B7   | f7d5bb          | Kate        | Secret Skir | 1.030641137          |
| 9  | 7  | C:/Users// | 008_08-PI | #b98a6c |         | (243.20536334852113, 203.7559 | 0.308642626   | #b98a6c |         | 20.20002 | #b98a6c        | F3CBB1   | edc8af          | Dior        | Diorskin Fo | 1.850907352          |
| 10 | 8  | C:/Users// | 009_08-Pl | #e2b8a7 |         | (244.7951099102284, 211.14514 | 0.334942341   | #e2b8a7 |         | 13.70933 | #e2b8a7        | F4D3C1   | f9d5c3          | Make Up I   | Ultra HD    | 2.740167886          |
| 11 | g  | C:/Users// | 010_08-PI | #e6bfb0 |         | (240.36086067325587, 208.0547 | 0.322276354   | #e6bfb0 |         | 7.612053 | #e6bfb0        | F0D0C1   | e8c7b8          | L'Oréal     | True Matc   | 2.93633926           |
| 12 | 10 | C:/Users/  | 011_08-PI | #f9d1c2 | #ddaa9a | (248.06254144454132, 208.8584 | 0.310856342   | #f9d1c2 | #ddaa9a | 6.869617 | #f9d1c2        | F8D0BF   | f0cbb9          | L'Oréal     | True Matc   | 3.764500178          |
| 13 | 11 | C:/Users// | 012_08-PI | #dca995 |         | (244.87748455118813, 200.4110 | 0.34920454    | #dca995 |         | 10.25916 | #dca995        | F4C8B9   | f7c3b3          | Make Up     | Ultra HD    | 4.9971516            |
| 14 | 12 | C:/Users// | 013_08-P  | #f6cdcc |         | (237.39980909255854, 200.5785 | 0.322172165   | #f6cdcc |         | 37.08221 | #f6cdcc        | EDC8BA   | fcd6c7          | L'Oréal     | Infalliable | 3.402982429          |
| 15 | 13 | C:/Users// | 014_08-P  | #d19d89 |         | (247.49494192792528, 209.8797 | 0.329814911   | #d19d89 |         | 19.82119 | #d19d89        | F7D1BE   | f9d5c3          | Make Up I   | Ultra HD    | 2.070156635          |
| 16 | 14 | C:/Users/  | 016 08-P  | #cba28d |         | (242.8791880947057, 209.54056 | 0.351440907   | #cba28d |         | 14.31064 | #cba28d        | F2D1C1   | f9d5c3          | Make Up I   | Ultra HD    | 2.79133508           |

Figure 12: .csv Output File

- 1. Columns **ModelRGB** and **ModelHEX** are the skin tone values obtained using color model.
- 2. Column **GroundTruthHEX** is ground truth skin tone value.